## 【1】 オンラインショップを開く

URL: https://www.masumi-j.com/ec/

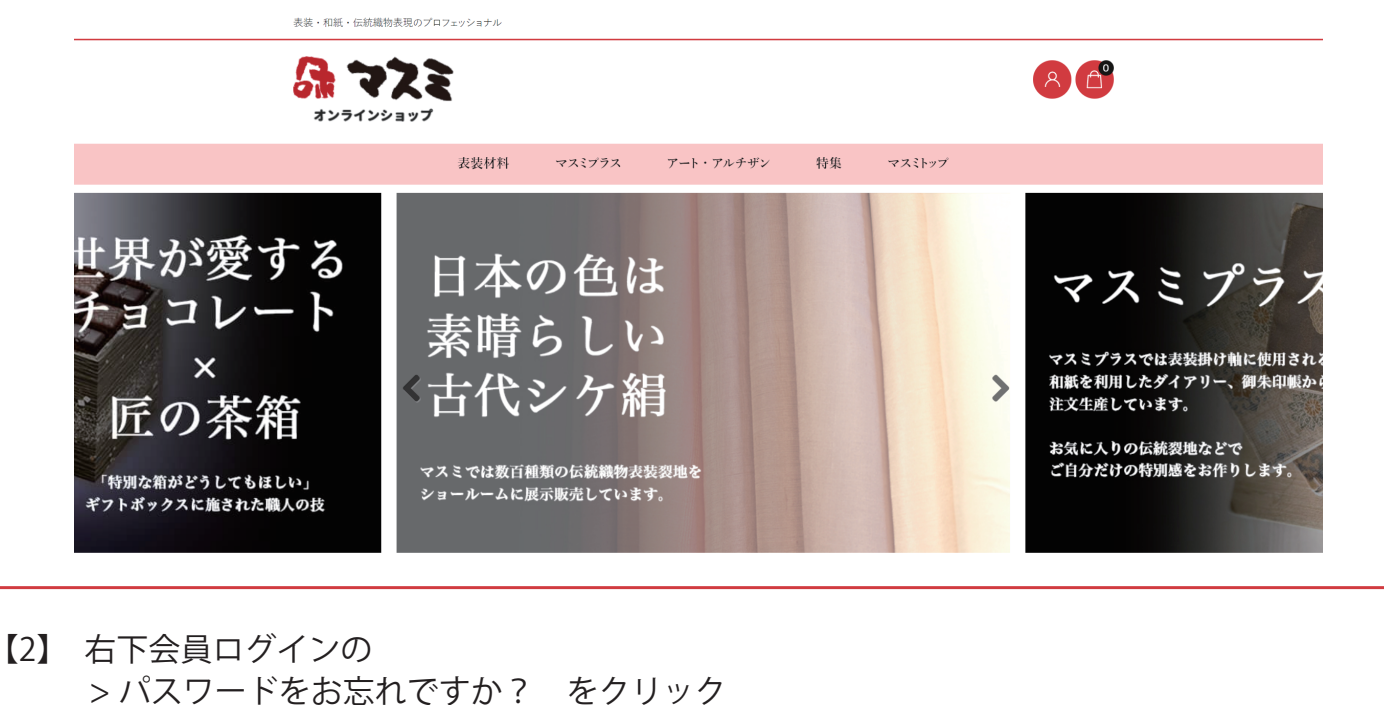

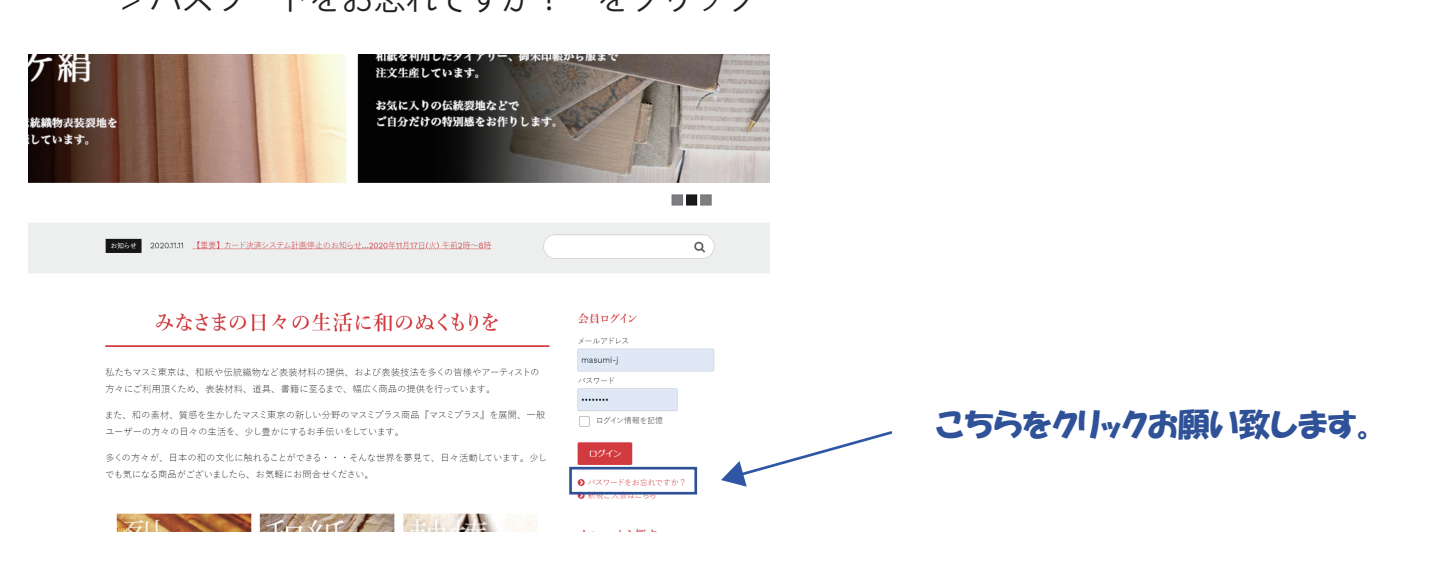

【3】 旧オンラインショップでご利用されていたメールアドレスを記入するとメールが届きます。 届いたメールの内容に従ってパスワードの変更をお願い致します。

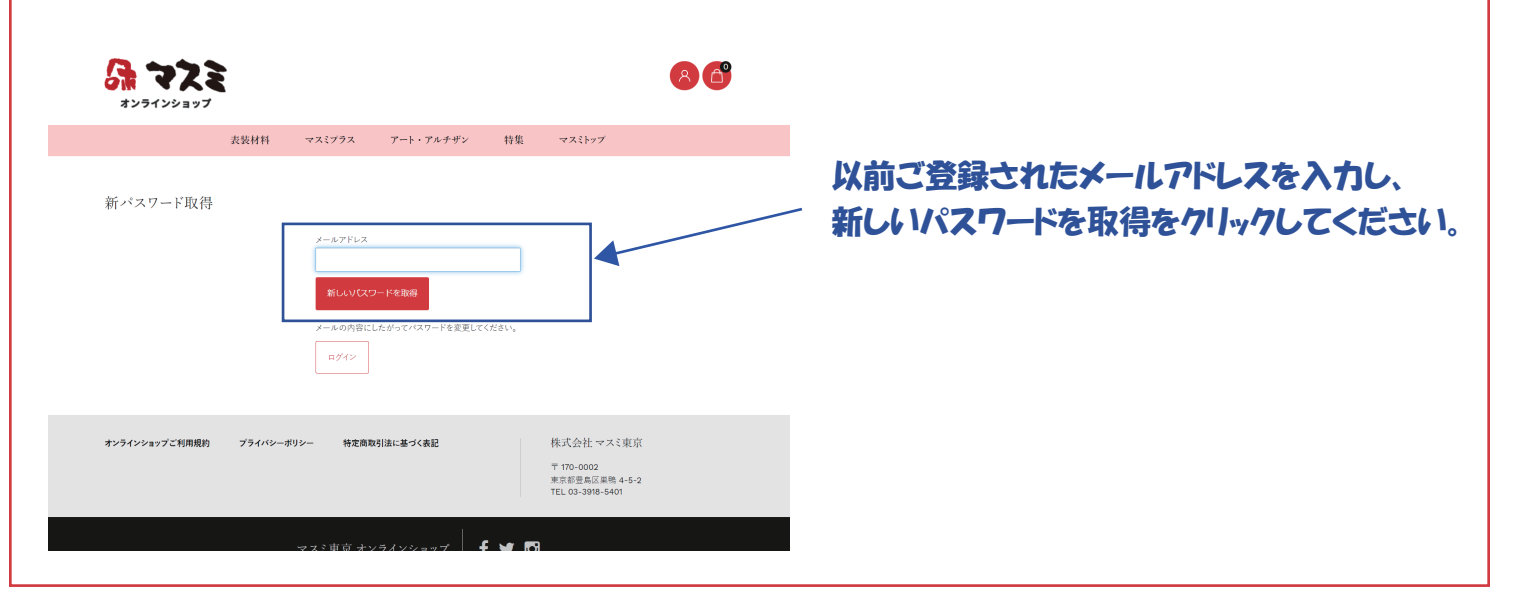